# UNITED STATES DEPARTMENT OF AGRICULTURE

Farm Service Agency Washington, DC 20250 Notice CRP-875

For: State and County Offices

#### Monitoring CRP C/S Obligations

Approved by: Acting Deputy Administrator, Farm Programs

Bradley Karmen

#### 1 Overview

#### **A** Background

Improving accountability in Federal programs and operations is a priority requirement. In 2016, OMB issued updated policy regarding risk management processes and systems that engage all agency management, beyond the traditional ownership of an agency's Chief Financial Officer. Specifically, the updated guidance requires close financial management collaboration across all agency mission and mission-support functions.

To improve accountability, effectiveness, and accuracy of financial reporting, the National Office is implementing a CRP C/S monitoring plan. Monitoring CRP C/S obligations is:

- necessary to address program errors and risks identified by CCC's external auditor and FSA's internal reviews
- a critical component to help ensure the accuracy of CCC's financial reporting and overall effectiveness of C/S financial management.

From this monitoring effort, the National Office expects to:

- minimize future CRP C/S processing and recording errors
- reduce the extensive County Office effort of certifying quarterly CRP C/S unliquidated obligations (ULO)
- reduce the extensive sampling efforts created by the annual CCC financial statement audit.

| Disposal Date    | Distribution                                         |
|------------------|------------------------------------------------------|
| February 1, 2020 | State Offices; State Offices relay to County Offices |
| 7-26-19          | Page 1                                               |

#### 1 Overview

#### **B** Purpose

This notice provides guidance on:

- reports available in Cost Share Software (CSS)
- monitoring requirements of CRP C/S Obligations
- CSS Reports actions
- National Office monitoring.

#### 2 FSA-848A Processing

#### A Initial FSA-848

2-CRP, subparagraph 500 A requires County Offices to process initial FSA-848A for all practices, C/S, non-C/S, and management activities immediately after approving CRP-1.

To clarify this timeframe requirement, County Offices will process the initial FSA-848A within 5 workdays after approving CRP-1.

#### **3** CSS Reports and Purpose

#### A Reports Available in CSS

The following reports are available in CSS for State and County Offices to use as tools for monitoring C/S requests and payments.

| Applicability | Report Title                     | Report Description                                                                                                    |
|---------------|----------------------------------|----------------------------------------------------------------------------------------------------|
| FSA-848's     | All FSA-848, Pending<br>Approval | Displays all FSA-848's. Also displays<br>revisions to previously approved<br>FSA-848A's where the revisions are in<br>process, but not yet approved. |
|               |                                  | <b>Note:</b> CRP FSA-848A's in revision status will have an alpha suffix in the control number.                                                      |

## **3** CSS Reports and Purpose (Continued)

## A Reports Available in CSS (Continued)

| Applicability | Report Title                | Report Description                                                                                                    |
|---------------|-----------------------------|----------------------------------------------------------------------------------------------------|
| FSA-848A's    | FSA-848A Customizable CRP   | Displays all FSA-848A's (CRP only)                                                                                                    |
|               | Practice Expiration Report  | with practices that expire within a                                                                                                    |
|               |                             | user-defined window beginning with                                                                                                    |
|               |                             | the current date and ending on the date                                                                                                    |
|               |                             | designated by the user                                                                                                    |
|               | ESA-848A Practices Expiring | Displaye all FSA-848A's (FCP_CPP                                                                                                    |
|               | within 30 Days              | atc.) with practices that expire within a                                                                                                    |
|               | within 50 Days              | 20 day window from the data of the                                                                                                    |
|               |                             | so-day window from the date of the                                                                                                    |
|               |                             | $\frac{1}{2} = \frac{1}{2} = \frac{1}$ |
|               | FSA-848A, Practices with    | Displays all FSA-848A's with an                                                                                                    |
|               | Expiration Date Exceeded    | unpaid practice that has passed its                                                                                                    |
|               |                             | expiration date. If FSA-848A contains                                                                                                    |
|               |                             | multiple practices, only the practices                                                                                                    |
|               |                             | that have passed the expiration date                                                                                                    |
|               |                             | will be shown.                                                                                                    |
| FSA-848's and | Status Management Report –  | Displays agreements and practices                                                                                                    |
| FSA-848A's    | CSS Applications/Agreements | according to criteria selected by the                                                                                                    |
|               |                             | user. Searching for practices with                                                                                                    |
|               |                             | statuses of "Approved", "Pending                                                                                                    |
|               |                             | Certification", "Partially Earned", and                                                                                                    |
|               |                             | "Payment Failed" can display all                                                                                                    |
|               |                             | agreements with practice expiration                                                                                                    |
|               |                             | dates that occur in the near future.                                                                                                    |

## 4 Monitoring CSS Reports

## A Available Reports

The following CSS Reports shall be used by County Offices, DD's, State Office Specialists, and SED's for monitoring CRP C/S obligations.

# • All FSA-848, Pending Approval Report

The All FSA-848, Pending Approval Report identifies FSA-848's where editing, revision, or termination actions have been conducted but those actions have not yet been approved by COC. County Office will focus on FSA-848's that have an alpha suffix as those FSA-848's are in a revision status and require action.

#### A Available Reports (Continued)

The report lists all unapproved FSA-848's that contain at least 1 practice. FSA-848's that have been started but do not yet have a practice added do not display on this report.

FSA-848A's that are in the process of being revised but the revised FSA-848A has not yet been approved will be displayed with a status of:

- "Revise in Process" before being designated revise complete on the FSA-848A Approval Page
- "Incomplete" when the user answered that a producer is being removed or that shares are changing but no receiveable should be created during the revision process
- "Complete" after designating "Application information Complete" during revision of the "Incomplete" status revision
- "Revise Complete" after being designated revise complete but before being submitted to COC/CED
- "Revise COC" after being submitted to COC/CED but before COC approval.

FSA-848A's that are in the process of being terminated but the termination has not yet been approved will be displayed with a status of "Terminate COC".

#### • Customizable CRP Practice Expiration Report and Letters

The Customizable CRP Practice Expiration Report allows users to set the date range for expiring practices to be included in the report to something greater than what is available in the Practices Expiring within 30 days Report. This report facilitates a proactive approach to notifying CRP producers of practices approaching expiration.

Additionally, a practice expiration letter specific to CRP is available. This letter advises the producer that:

- the C/S will be canceled if performance is not reported or an extension of the practice expiration date is not requested by the practice expiration date
- failure to complete the practice may result in termination of the associated CRP Contract.

The Customizable CRP Practice Expiration Report is available to both State and County users.

#### A Available Reports (Continued)

The report is generated based upon the timeframe and county selected by the user.

- Report Begin Date is defaulted to the current date and **cannot** be edited.
- Report End Date is selected by the user and can be entered manually in MM/DD/YYYY format or can be selected from the calendar help tool.

The Report is available in either PDF or CSV format:

- Exhibit 1 contains instructions for generating the report in PDF format
- Exhibit 2 contains instructions for generating the report in CSV format.

## • CRP/EFCRP Practice Expiration Reminder Letters

- Expiration reminder letters are only available to County users.
- Expiration reminder letters are generated based upon the timeframe and county selected by the user.
- Report Begin Date is defaulted to the current date and cannot be edited.
- Report End Date is selected by the user and can be entered manually in MM/DD/YYYY format or can be selected from the calendar help tool.
- Exhibit 3 contains instructions for generating expiration reminder letters.

#### • FSA-848A, Practices Expiring within 30 Days Report

Use FSA-848A, Practices Expiring within 30 Days Report, to identify producers to be sent letters warning of Practices Expiring in 30 days.

The report displays all practices with a "Practice Completion Date" that falls within the next 30 calendar days. FSA-848A's with multiple practices will have multiple rows displayed in the report if more than 1 practice associated with FSA-848A will expire in the next 30 days. Practice statuses in this report include Approved, and practices with performance reported ("Partially Earned" or "Pending Certification").

#### A Available Reports (Continued)

#### • FSA-848A, Practices With Expiration Date Exceeded Report

Use FSA-848A, Practices With Expiration Date Exceeded Report to identify FSA-848A's, needing action because the completion date for the practice(s) on FSA-848A has passed.

This report contains all practices with expected Practice Completion Dates that have passed and that have not yet had the "Practice complete?" question that appears in the Producer Certification process answered with "Yes".

Practice statuses included in the report include:

- "Approved" (no performance reported)
- "Partially Earned" (partial performance reported with a payment issued)
- "Pending Approval" (approval data entered but no COC/CED approval date for FSA-848A)
- "Pending Certification" (TSP and producer certification of performance, but no County Office signature date entered for the payment)
- "Payment Failed" (payment attempted but not successful).
- Status Management Report CSS Applications/Agreements

Use the Status Management Report - CSS Applications/Agreements to identify:

- practices not designated as "practice complete" with expiration dates that have already passed, or:
  - that are in the immediate future
  - "Paid" status agreements with practices that have a status other than paid
- Version 1 (Exhibit 4, subparagraphs C through E) lists expired practices and practices where expiration is imminent that have not been designated as "Practice complete".
  - **Note:** County Offices shall review the report and complete the applicable action for each FSA-848A including certify and mark practice complete, extend practice expiration date, or potentially terminate agreement.

## **B** Monitoring Actions

• Version 2 (Exhibit 4, subparagraphs F through H) lists practices with practice statuses of something other than "Paid" that exist on agreements with agreement statuses of "Paid". The County Office shall address the practice status to get it to paid. This may require a zero certification, processing a pending payment, or marking a failed payment as a valid failure. The County Office must never terminate the agreement because terminating a "Paid" agreement will create receivables for prior payments.

| Report               | Employee           | Required Action                                                                                                    |
|----------------------|--------------------|----------------------------------------------------------------------------------------------------|
| All FSA-848, Pending | Program Technician | • On the first of each month prepare a                                                                                                    |
| Approval             |                    | report of all FSA-848's pending<br>approval, to ensure that FSA-848's in<br>revision status are approved timely.<br>FSA-848A's in revision status that<br>require action will have an alpha suffix<br>in the control number and require<br>action. |
|                      |                    | • Approve, revise or terminate the pending FSA-848's, as applicable.                                                                                                    |
|                      |                    | • Provide a copy of the monthly report<br>to DD with action taken documented<br>on the list by the 15 <sup>th</sup> of each month.                                                                                                    |
|                      | DD                 | • Review the monthly report provided by each County Office.                                                                                                    |
|                      |                    | • Contact the County Offices that do not provide a report by the 15 <sup>th</sup> of each month.                                                                                                    |
|                      |                    | • Provide a summation of actions taken to the State Office by the end of each month.                                                                                                    |
|                      | State Office       | • Review the monthly reports provided by DD.                                                                                                    |
|                      |                    | • Provide summary report for the State to SED.                                                                                                    |
|                      | SED                | Review the monthly report and communicate corrective actions needed to DD's.                                                                                                    |

| Report                                                      | Employee           | Required Action                                                                                                    |
|-------------------------------------------------------------|--------------------|----------------------------------------------------------------------------------------------------|
| FSA-848A, Customizable<br>CRP Practice Expiration<br>Report | Program Technician | • Generate the report in October of<br>each FY to identify all CRP<br>cost-share practices expiring in<br>that FY.                                    |
|                                                             |                    | • Generate and mail expiration<br>reminder letters using the<br>"CRP/EFCRP Practice<br>Expiration Reminder" option in<br>the CCMS Reports menu.       |
|                                                             |                    | • On the first of each month, rerun<br>the report to monitor progress of<br>practice completion for the<br>current date through the end of<br>the FY. |
|                                                             |                    | • Provide a monthly update of practice completion progress to DD by the 15 <sup>th</sup> of the month.                                                |
|                                                             | DD                 | • Review the monthly report provided by each County Office.                                                                                           |
|                                                             |                    | • Contact the County Offices that do not provide a report by the 15 <sup>th</sup> of each month.                                                      |
|                                                             |                    | • Provide a summation of actions taken to the State Office by the end of each month.                                                                  |
|                                                             | State Office       | • Review the monthly reports provided by DD.                                                                                                    |
|                                                             |                    | • Provide summary report for the State to SED.                                                                                                    |
|                                                             | SED                | • Review the monthly report and communicate corrective actions needed to DD's.                                                                        |

| Report                                            | Employee           | Required Action                                                                                                    |
|---------------------------------------------------|--------------------|----------------------------------------------------------------------------------------------------|
| FSA-848A, Practices<br>Expiring within<br>30 Days | Program Technician | <ul> <li>On the first of each month prepare<br/>a report of FSA-848's expiring<br/>within 30 days to track<br/>performance that needs to be<br/>completed within 30 days<br/>according to 2-CRP,<br/>subparagraph 502 B.</li> <li>Mail all participants on the list the<br/>"Practice Expiring in 30 days"<br/>letter.</li> </ul> |
|                                                   |                    | • Provide a copy of the monthly report to DD with action taken documented on the list by the 15 <sup>th</sup> of each month.                                                                                                    |
|                                                   | DD                 | <ul> <li>Review the monthly report<br/>provided by each County Office<br/>according to 2-CRP,<br/>paragraph 33.</li> <li>Contact the County Offices that<br/>do not provide a report by the<br/>15<sup>th</sup> of each month.</li> </ul>                                                                                         |
|                                                   |                    | • Provide a summation of actions taken to the State Office by the end of each month.                                                                                                    |
|                                                   | State Office       | <ul> <li>Review the monthly reports<br/>provided by DD.</li> <li>Provide summary report for the<br/>State to SED.</li> </ul>                                                                                                    |
|                                                   | SED                | <ul> <li>Review the monthly report and<br/>communicate corrective actions<br/>needed to DD's.</li> </ul>                                                                                                    |

| Report               | Employee           |   | <b>Required Action</b>             |
|----------------------|--------------------|---|------------------------------------|
| FSA-848A, Practices  | Program Technician | • | On the first of each month         |
| With Expiration Date |                    |   | prepare a report of FSA-848's      |
| Exceeded             |                    |   | with Expiration Date Exceeded.     |
|                      |                    |   |                                    |
|                      |                    | • | Review the practice status for     |
|                      |                    |   | each FSA-848A on the report.       |
|                      |                    | - | Contact all participants that have |
|                      |                    | • | not submitted receipts or          |
|                      |                    |   | certified completion of practices  |
|                      |                    |   | with instructions for practice     |
|                      |                    |   | performance certification or       |
|                      |                    |   | extension, as applicable.          |
|                      |                    |   |                                    |
|                      |                    | • | Review the report with COC.        |
|                      |                    |   |                                    |
|                      |                    | • | Process applicable payments for    |
|                      |                    |   | participants who had submitted     |
|                      |                    |   | of the practice                    |
|                      |                    |   | of the practice.                   |
|                      |                    | • | Terminate FSA-848A's for           |
|                      |                    |   | practices that have not been       |
|                      |                    |   | completed or an extension has      |
|                      |                    |   | not been requested and approved    |
|                      |                    |   | according to 2-CRP,                |
|                      |                    |   | paragraphs 502 through 504.        |
|                      |                    | • | Provide a conv of the monthly      |
|                      |                    | • | report to DD with action taken     |
|                      |                    |   | documented on the list by the      |
|                      |                    |   | 15th of each month.                |
|                      | DD                 | • | Review the monthly report          |
|                      |                    |   | provided by each County Office.    |
|                      |                    |   |                                    |
|                      |                    | • | Contact County Offices that do     |
|                      |                    |   | not provide a report by the        |
|                      |                    |   | 15 <sup></sup> of each month.      |
|                      |                    |   | Provide a summation of actions     |
|                      |                    |   | taken to the State Office by the   |
|                      |                    |   | end of each month.                 |

| Report                                                              | Employee           | Required Action                                                                                                    |
|---------------------------------------------------------------------|--------------------|----------------------------------------------------------------------------------------------------|
| FSA-848A, Practices<br>With Expiration Date<br>Exceeded (Continued) | State Office       | <ul> <li>Review the monthly report<br/>provided by DD.</li> <li>Provide summary report for the</li> </ul>                           |
|                                                                     |                    | State to SED.                                                                                                    |
|                                                                     | SED                | • Review the monthly report and communicate corrective actions needed to DD's.                                                      |
| Status Management<br>Report – CSS<br>Applications/Agreements        | Program Technician | • On the first of each month<br>prepare 2 versions of the Status<br>Management Report using the<br>selection criteria in Exhibit 4. |
|                                                                     |                    | • Review the practice status for each FSA-848A on the reports.                                                                      |
|                                                                     |                    | • Contact all participants that have<br>not submitted receipts or certified<br>completion of practices, as<br>applicable.           |
|                                                                     |                    | • Review report with COC.                                                                                                    |
|                                                                     |                    | • Process applicable payments for participants who had submitted receipts and certified completion of the practice.                 |
|                                                                     |                    | • Provide a copy of the monthly report to DD with action taken documented on the list by the 15th of each month.                    |

#### **B** Monitoring Actions (Continued)

| Report                                                       | Employee     | Required Action                                                                                  |
|--------------------------------------------------------------|--------------|--------------------------------------------------------------------------------------------------|
| Status Management<br>Report – CSS<br>Applications/Agreements | DD           | • Review the monthly report provided by each County Office.                                      |
| (Continued)                                                  |              | • Contact the County Offices that do not provide a report by the 15 <sup>th</sup> of each month. |
|                                                              |              | • Provide a summation of actions taken to the State Office by the end of each month.             |
|                                                              | State Office | • Review the monthly reports provided by DD.                                                     |
|                                                              |              | • Provide summary report for the State to SED.                                                   |
|                                                              | SED          | • Review the monthly report and communicate corrective actions needed to DD's.                   |

#### 5 National Office Monitoring

#### A C/S Reports

The National Office established 2 monthly CRP C/S reports:

- CRP Contracts (CRP-1) that are not matched ("Unmatched") with a corresponding FSA-848A recorded in CSS
- current and aged FSA-848A's, recorded in CSS with unpaid balances after the practice expiration date.

#### **B** Report Distribution

The National Office will generate and provide the reports monthly to State Offices to assist in monitoring timely recording and managing CRP FSA-848's.

#### **C** National Office Point of Contact

The National Office point of contact for National Office monitoring is David Hoge, CRP Program Specialist. Contact David at **david.hoge@usda.gov** or 202-720-7674.

#### 6 Action

#### A County Office Action

County Offices shall:

- use the reports identified in paragraph 3 to proactively monitor C/S obligations
- complete the required actions in paragraph 4
- maintain a copy of the reports to monitor progress of CRP C/S practices and obligations
- contact your State Office for questions.

#### **B** State Office Action

State Offices shall:

- ensure that County Offices are aware of the contents in this notice
- use the CSS Reports to proactively monitor the status of CRP C/S practices and obligations
- direct questions about this notice to the National Office point of contact listed in subparagraph 5 C.

#### **C** National Office Action

National Offices will:

- provide training for State Office Specialists by webinar, Tuesday, July 30, 2019
- use CSS and other national reports to monitor the status of CRP C/S practices and obligations.

#### Instructions for Accessing and Generating CSS Reports

#### A Overview

Several standard reports are available for State and County Offices to use as tools for Cost Share. To access reports from the CRP Home Page, CLICK "**Reports**" on the left navigation menu. The Report Search Criteria Page will be displayed.

| Menu                   | Report Search Criteria                                     |
|------------------------|------------------------------------------------------------|
| Welcome Virginia Green |                                                            |
| National               | Program : CRP 🗸                                            |
| Disaster ID            | Report Name : FSA-848A - Practices Expiring within 30 Days |
| Project Area ID        | Report Format : CSV 🗸                                      |
| Reports                | State : Alabama 🗸                                          |
| Program                | County : Autauga<br>Baldwin                                |
| Select Program         | Barbour<br>Bibb                                            |
|                        | Search Clear                                               |
|                        | CostShareReportSearch01 Back to 1                          |

## **B** Customizable CRP Practice Expiration Report in PDF Format

The Customizable CRP Practice Expiration Report was designed to assist users in identifying CRP C/S practices in CSS that will expire within a designated timeframe beginning with the current date and ending on the date selected by the user. The report can be generated in PDF format.

The advantage of generating the report in PDF format is the report is pre-formatted with header information and column widths set to fully display all information in an easily readable format. The disadvantage to generating the report in PDF format is that the report is view-only and the user is not able to change the sort order of the report or other report properties.

# Instructions for Accessing and Generating CSS Reports (Continued)

# C Steps for Generating the CSS Reports in PDF Format

The following steps shall be completed to generate the CSS Report in PDF Format.

| Step | Description and Action                                                                                                    |
|------|----------------------------------------------------------------------------------------------------|
| 1    | From the FSA Applications Page, select "Conservation CSS – Cost Share Software"                                                                                                    |
|      | to open the CSS Home Page.                                                                                                    |
| 2    | On the CSS Home Page, select "CRP" as the program and CLICK "Continue" to open                                                                                                    |
|      | the CSS CRP Home Page.                                                                                                    |
| 3    | On the CSS CRP Home Page, select "Reports" at the bottom of the left navigation                                                                                                    |
|      | menu to open the Report Search Criteria Page.                                                                                                    |
| 4    | Following is an example of the Report Search Criteria Page.                                                                                                    |
|      |                                                                                                    |
|      | Report Search Criteria                                                                                                    |
|      | Program : CRP 🗸                                                                                                    |
|      | Report Name : FSA-848A - Customizable CRP Practice Expiration Report                                                                                                    |
|      | Report Begin Date 07/17/2018<br>(MM/DD/YYYY):                                                                                                    |
|      | * Report End Date 07/17/2019                                                                                                    |
|      | Report Format : PDF V                                                                                                    |
|      | State : Any V                                                                                                    |
|      | County : Some                                                                                                    |
|      |                                                                                                    |
|      |                                                                                                    |
|      | Search Clear                                                                                                    |
|      | • Program defaults to CRP. Do not change the default value.                                                                                                    |
|      | • Select "FSA-848A – Customizable CRP Practice Expiration Report" from the "Report Name" drop-down list.                                                                                            |
|      | • Report Begin Date defaults to the current date and cannot be changed.                                                                                                    |
|      | • Enter the desired Report End Date either by typing the date in MM/DD/YYYY format or by use of the calendar help tool.                                                                             |
|      | • Report Format defaults to PDF. Do not change the default value.                                                                                                    |
|      | • State defaults to the user's associated State. Do not change the default value.                                                                                                    |
|      | • The County data field displays only those counties associated to the user. Even if only 1 county displays, the user must click the county name to select the county before generating the report. |
|      | • CLICK "Search" to generate the report.                                                                                                    |

#### Instructions for Accessing and Generating CSS Reports (Continued)

C Steps for Generating the CSS Reports in PDF Format (Continued)

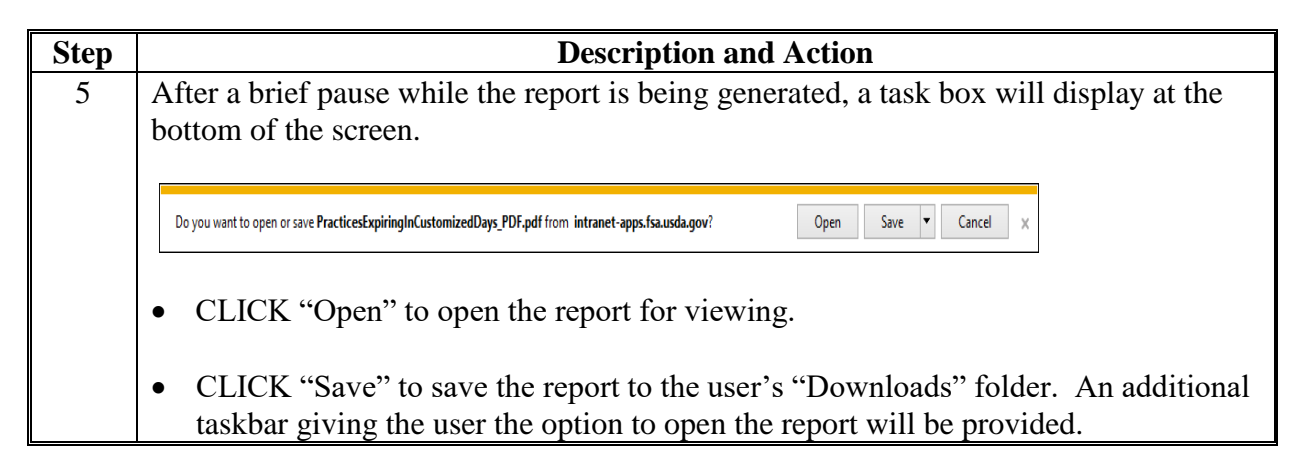

#### **D** Example PDF Version of Customizable CRP Practice Expiration Report

Following is an example of the Customizable CRP Practice Expiration Report in PDF format.

| me (999)<br>OGRAM: CRP |                   | FSA-848A           | Farm Service Agency<br>FSA-848A – Customizable CRP Practice Expiration Report |               |                             |                              |               | Date:07/17/2018<br>Page:1 of 2 |  |
|------------------------|-------------------|--------------------|-------------------------------------------------------------------------------|---------------|-----------------------------|------------------------------|---------------|--------------------------------|--|
| Control Number         | Producer Name     | Contract<br>Number | Practice<br>Code                                                              | Approved Date | Practice<br>Expiration Date | Total Cost Share<br>Approved | Creation Date | Practice Status                |  |
| 99_999_2013_0108C      | JOE FARMER        | 10084              | CP1                                                                           | 02/21/2018    | 02/21/2019                  | \$111.00                     | 02/21/2018    | APPROVED                       |  |
| 99_999_2014_0006       | SAM POTATO        | 10100              | CP1                                                                           | 09/17/2013    | 09/30/2018                  | \$438.00                     | 11/14/2013    | APPROVED                       |  |
| 99_999_2014_0082B      | SALLY VEGETABLE   | 10055A             | CP1                                                                           | 09/20/2017    | 09/30/2018                  | \$6393.00                    | 09/20/2017    | PARTIALLY_EARNED               |  |
| 99_999_2014_0091       | JOHNNY TRACTOR    | 10067              | CP1                                                                           | 09/19/2012    | 09/30/2018                  | \$425.00                     | 01/21/2014    | PARTIALLY_EARNED               |  |
| 99_999_2014_0091       | JOHNNY TRACTOR    | 10067              | CP2                                                                           | 09/19/2012    | 09/30/2018                  | \$385.00                     | 01/21/2014    | PARTIALLY_EARNED               |  |
| 99_999_2014_0101       | ABC GUM FARMS     | 10075A             | CP1                                                                           | 09/19/2012    | 09/30/2018                  | \$25.00                      | 01/21/2014    | PENDING_CERTIFICATION          |  |
| 99_999_2014_0107A      | SUZY QUEUE        | 10074A             | CP1                                                                           |               | 09/30/2018                  | \$1005.00                    | 06/05/2017    | APPROVED                       |  |
| 99_999_2014_0107A      | SUZY QUEUE        | 10074A             | CP25                                                                          |               | 09/30/2018                  | \$85.00                      | 06/05/2017    | APPROVED                       |  |
| 99_999_2015_0020       | BOB T BUILDER     | 10068A             | CP1                                                                           | 06/11/2015    | 09/30/2018                  | \$341.00                     | 06/11/2015    | APPROVED                       |  |
| 99_999_2017_0015A      | CORNELIUS CROW    | 10078A             | CP1                                                                           | 02/10/2017    | 02/10/2019                  | \$11.00                      | 02/10/2017    | APPROVED                       |  |
| 99_999_2017_0059       | GEORGE CURIOUS    | 11011              | CP15A                                                                         |               | 05/31/2019                  | \$248.00                     | 04/12/2017    | PENDING_APPROVAL               |  |
| 99_999_2017_0094A      | GUS WINDMILL      | 11036              | CP23                                                                          |               | 05/31/2019                  | \$510.00                     | 09/08/2017    | PENDING_APPROVAL               |  |
| 99_999_2018_0002       | HAL BOXER         | 11058              | CP1                                                                           | 02/12/2018    | 02/12/2019                  | \$18.00                      | 08/25/2017    | APPROVED                       |  |
| 99_999_2018_0002       | HAL BOXER         | 11058              | CP2                                                                           | 02/12/2018    | 02/12/2019                  | \$838.00                     | 08/25/2017    | APPROVED                       |  |
| 99_999_2018_0038       | JUDY CROCKER      | 10100              | CP1                                                                           | 04/02/2018    | 04/02/2019                  | \$1530.00                    | 12/05/2017    | APPROVED                       |  |
| 99_999_2018_0056E      | P B JELLY         | 11017              | CP11                                                                          | 11/15/2017    | 11/15/2018                  | \$218.00                     | 03/20/2018    | APPROVED                       |  |
| 99_999_2018_0057       | RED BARN FARM LLC | 11071              | CP1                                                                           | 03/01/2018    | 03/01/2019                  | \$13495.00                   | 03/01/2018    | PARTIALLY_EARNED               |  |
| 99_999_2018_0058       | RED BARN FARM LLC | 11071              | CP1                                                                           | 03/01/2018    | 03/01/2019                  | \$5292.00                    | 03/01/2018    | APPROVED                       |  |
| 99_999_2018_0059       | FULL BOAT FARMS   | 11063              | CP10                                                                          | 11/19/2017    | 11/19/2018                  | \$12.00                      | 03/01/2018    | PENDING_CERTIFICATION          |  |
| 99_999_2018_0067       | CINDY LOU WHO     | 11017              | CP15A                                                                         | 03/14/2018    | 03/14/2019                  | \$460.00                     | 03/14/2018    | APPROVED                       |  |
| 99_999_2018_0079A      | DALE HILL         | 11031B             | CP10                                                                          | 11/19/2017    | 11/19/2018                  | \$268.00                     | 03/26/2018    | APPROVED                       |  |
| 99_999_2018_0080A      | CINDY LOU WHO     | 11017              | CP10                                                                          |               | 11/19/2018                  | \$10.00                      | 03/26/2018    | APPROVED                       |  |
| 99_999_2018_0082A      | CINDY LOU WHO     | 11017              | CP10                                                                          |               | 11/19/2018                  | \$13.00                      | 03/27/2018    | APPROVED                       |  |
| 99_999_2018_0084       | RALPH ARMSTRONG   | 11009              | CP1                                                                           | 04/10/2018    | 04/10/2019                  | \$129.00                     | 04/04/2018    | PARTIALLY_EARNED               |  |
| 99 999 2018 0084       | RALPH ARMSTRONG   | 11009              | CP1                                                                           | 04/10/2018    | 04/10/2019                  | \$500.00                     | 04/04/2018    | APPROVED                       |  |

The PDF version of the report is sorted by "Control Number". If the user prefers to sort the report by another attribute such as "Practice Expiration Date", the user should generate the report in CSV format according to instructions contained in Exhibit 2.

# A Overview

The Customizable CRP Practice Expiration Report was designed to assist users in identifying CRP C/S practices in CSS that will expire within a designated timeframe beginning with the current date and ending on the date selected by the user. The report can be generated in CSV format.

The advantage of generating the report in CSV format is the data can be exported to an Excel spreadsheet and sorted as desired. The disadvantage to generating the report in PDF format is that the columns must be adjusted to make the report is view-only and the user is not able to change the sort order of the report or other report properties.

## **B** Steps for Generating the Customizable CRP Expiration Report in CSV Format

The following steps should be completed to generate the Customizable CRP Expiration Report in CSV Format.

| Step | Description and Action                                                             |
|------|------------------------------------------------------------------------------------|
| 1    | From the FSA Applications Page, select "Conservation CSS – Cost Share Software" to |
|      | open the CSS Home Page.                                                            |
| 2    | On the CSS Home Page, select "CRP" as the program and CLICK "Continue" to open     |
|      | the CSS CRP Home Page.                                                             |
| 3    | On the CSS CRP Home Page, select "Reports" at the bottom of the left navigation    |
|      | menu to open the Report Search Criteria Page.                                      |

**B** Steps for Generating the Customizable CRP Expiration Report in CSV Format (Continued)

| Step | Description and Action                                                                                                    |
|------|----------------------------------------------------------------------------------------------------|
| 4    | Following is an example of the Report Search Criteria Page.                                                                                                    |
|      |                                                                                                    |
|      | Report Search Criteria                                                                                                    |
|      | Program : CDD V                                                                                                    |
|      | Report Name : ESA-848A - Customizable CRP Practice Expiration Report                                                                                                    |
|      | Report Begin Date 07/17/2018                                                                                                    |
|      | * Report End Date 07/17/2019                                                                                                    |
|      | Report Format : CSV V                                                                                                    |
|      | State : Any V                                                                                                    |
|      | County : Some                                                                                                    |
|      |                                                                                                    |
|      |                                                                                                    |
|      | Search Clear                                                                                                    |
|      | • Program defaults to CRP. Do not change the default value.                                                                                                    |
|      | • Select "FSA-848A – Customizable CRP Practice Expiration Report" from the<br>"Report Name" drop-down list.                                                                                         |
|      | • Report Begin Date defaults to the current date and cannot be changed.                                                                                                    |
|      | • Enter the desired Report End Date either by typing the date in MM/DD/YYYY format or by use of the calendar help tool.                                                                             |
|      | • Report Format defaults to PDF. Change the format to "CSV".                                                                                                    |
|      | • State defaults to the user's associated State. Do not change the default value.                                                                                                    |
|      | • The County data field displays only those counties associated to the user. Even if only 1 county displays, the user must click the county name to select the county before generating the report. |
|      | • CLICK "Search" to generate the report.                                                                                                    |

**B** Steps for Generating the Customizable CRP Expiration Report in CSV Format (Continued)

| Step | Description and Action                                                                                                    |
|------|----------------------------------------------------------------------------------------------------|
| 5    | After a brief pause while the report is being generated, a task box will be displayed at                                                                  |
|      | the bottom of the screen.                                                                                                    |
|      |                                                                                                    |
|      | Do you want to open or save PracticesExpiringInCustomizedDays_CSV.csv from intranet-apps.fsa.usda.gov? Open Save 🔻 Cancel 🗙                               |
|      | • CLICK "Open" to open the report for viewing.                                                                                                    |
|      | • CLICK "Save" to save the report to the user's "Downloads" folder. An additional taskbar giving the user the option to open the report will be provided. |

# C Example CSV Version of Customizable CRP Practice Expiration Report

Following is an example of the Customizable CRP Practice Expiration Report in CSV format.

| 1  | A          | В           | С          | D             | E          | F           | G         | Н           | 1          | J          | К            | L          | М   |
|----|------------|-------------|------------|---------------|------------|-------------|-----------|-------------|------------|------------|--------------|------------|-----|
| 1  | United Sta | tes Departr | ment of Ag | riculture     |            |             |           |             |            |            |              |            |     |
| 2  | Farm Serv  | ice Agency  |            |               |            |             |           |             |            |            |              |            |     |
| 3  | FSA-848A   | - Customiza | ble CRP Pr | ractice Expir | ation Repo | rt          |           |             |            |            |              |            |     |
| 4  | Date: Tue  | Jul 17 13:3 | 6:26 CDT 2 | 2018          |            |             |           |             |            |            |              |            |     |
| 5  | Program:   | CRP         |            |               |            |             |           |             |            |            |              |            |     |
| 6  | State      | County      | Control N  | L Producer N  | Contract N | Practice Co | Approved  | Practice Ex | Total Cost | Creation D | Practice Sta | atus       |     |
| 7  | Any (99)   | Some (999   | 99_999_2   | JOE FARM      | 10084      | CP1         | ######### | #########   | \$111.00   | ########   | APPROVED     |            |     |
| 8  | Any (99)   | Some (999   | 99_999_2   | SAM POTA      | 10100      | CP1         | ######### | #########   | \$438.00   | *****      | APPROVED     |            |     |
| 9  | Any (99)   | Some (999   | 99_999_2   | SALLY VEG     | 10055A     | CP1         | ######### | #########   | #########  | *****      | PARTIALLY    | EARNED     |     |
| 10 | Any (99)   | Some (999   | 99_999_2   | JOHNNY T      | 10067      | CP1         | ######### | ########    | \$425.00   | #########  | PARTIALLY    | EARNED     |     |
| 11 | Any (99)   | Some (999   | 99_999_2   | JOHNNY T      | 10067      | CP2         | ########  | ########    | \$385.00   | #########  | PARTIALLY    | EARNED     |     |
| 12 | Any (99)   | Some (999   | 99_999_2   | ABC GUM       | 10075A     | CP1         | ########  | ########    | \$25.00    | ########   | PENDING_0    | ERTIFICAT  | ION |
| 13 | Any (99)   | Some (999   | 99_999_2   | SUZY QUE      | 10074A     | CP1         |           | ****        | ****       | 6/5/2017   | APPROVED     |            |     |
| 14 | Any (99)   | Some (999   | 99_999_2   | SUZY QUE      | 10074A     | CP25        |           | ****        | \$85.00    | 6/5/2017   | APPROVED     |            |     |
| 15 | Any (99)   | Some (999   | 99_999_2   | BOB T BUI     | 10068A     | CP1         | ######### | #########   | \$341.00   | #########  | APPROVED     |            |     |
| 16 | Any (99)   | Some (999   | 99_999_2   | CORNELIU      | 10078A     | CP1         | ######### | ########    | \$11.00    | #########  | APPROVED     |            |     |
| 17 | Any (99)   | Some (999   | 99_999_2   | GEORGE C      | 11011      | CP15A       |           | #########   | \$248.00   | #########  | PENDING_A    | APPROVAL   |     |
| 18 | Any (99)   | Some (999   | 99_999_2   | GUS WINE      | 11036      | CP23        |           | #########   | \$510.00   | 9/8/2017   | PENDING_A    | APPROVAL   |     |
| 19 | Any (99)   | Some (999   | 99_999_2   | HAL BOXE      | 11058      | CP1         | ######### | #########   | \$18.00    | #########  | APPROVED     |            |     |
| 20 | Any (99)   | Some (999   | 99_999_2   | HAL BOXE      | 11058      | CP2         | ########  | ########    | \$838.00   | *****      | APPROVED     |            |     |
| 21 | Any (99)   | Some (999   | 99_999_2   | JUDY CRO      | 10100      | CP1         | 4/2/2018  | 4/2/2019    | ****       | ****       | APPROVED     |            |     |
| 22 | Any (99)   | Some (999   | 99_999_2   | P B JELLY     | 11017      | CP11        | ########  | ########    | \$218.00   | ########   | APPROVED     |            |     |
| 23 | Any (99)   | Some (999   | 99_999_2   | RED BARN      | 11071      | CP1         | 3/1/2018  | 3/1/2019    | ########   | 3/1/2018   | PARTIALLY    | EARNED     |     |
| 24 | Any (99)   | Some (999   | 99_999_2   | RED BARN      | 11071      | CP1         | 3/1/2018  | 3/1/2019    | #########  | 3/1/2018   | APPROVED     |            |     |
| 25 | Any (99)   | Some (999   | 99_999_2   | FULL BOAT     | 11063      | CP10        | ######### | ########    | \$12.00    | 3/1/2018   | PENDING_0    | CERTIFICAT | ION |
| 26 | Any (99)   | Some (999   | 99_999_2   | CINDY LOU     | 11017      | CP15A       | ######### | ########    | \$460.00   | #########  | APPROVED     |            |     |
| 27 | Any (99)   | Some (999   | 99_999_2   | DALE HILL     | 11031B     | CP10        | ########  | #########   | \$268.00   | ########   | APPROVED     |            |     |
| 28 | Any (99)   | Some (999   | 99_999_2   | CINDY LOU     | 11017      | CP10        |           | ########    | \$10.00    | #########  | APPROVED     |            |     |
| 29 | Any (99)   | Some (999   | 99_999_2   | CINDY LOU     | 11017      | CP10        |           | #########   | \$13.00    | ****       | APPROVED     |            |     |
| 30 | Any (99)   | Some (999   | 99_999_2   | RALPH AR      | 11009      | CP1         | ######### | ########    | \$129.00   | 4/4/2018   | PARTIALLY    | EARNED     |     |
| 31 | Any (99)   | Some (999   | 99_999_2   | RALPH AR      | 11009      | CP1         | ######### | ########    | \$500.00   | 4/4/2018   | APPROVED     |            |     |
| 32 | Any (99)   | Some (999   | 99_999_2   | JOSEPH A      | 10071      | CP10        | ######### | #########   | \$50.00    | #########  | APPROVED     |            |     |
| 33 | Any (99)   | Some (999   | 99_999_2   | JOSEPH A      | 10071      | CP10        | ######### | #########   | \$30.00    | ****       | APPROVED     |            |     |
| 34 |            |             |            |               |            |             |           |             |            |            |              |            |     |
|    | P.         | PracticesE  | xpiringIn  | Customized    | dDa (      | ÷           |           |             |            |            |              | : 4        |     |

#### D Sorting the CSV Version of Customizable CRP Practice Expiration Report

Users may want to change the sort of the CSV version of the Customizable CRP Practice Expiration Report to make it more useful. For example, users may want to see the report sorted in the order of "Practice Expiration Date" instead of the default format by Control Number. To make the report more readable the user may also want to reset the column widths. Recommended steps for sorting are as follows.

| Step | Description and Acti                                                                                                    | on         |                          |
|------|----------------------------------------------------------------------------------------------------|------------|--------------------------|
| 1    | Save the report in Excel format.                                                                                                    |            |                          |
|      | 1 🗁 Documents                                                                                                    |            | ]                        |
|      | PracticesExpiringInCustomizedDays_CSV                                                                                                    |            |                          |
|      | Excel Workbook (*.xlsx)                                                                                                    | 🛃 Save     |                          |
|      | More options                                                                                                    |            |                          |
| 2    | Delete all rows above the individual column headers                                                                                                    | (first 5 r | ows).                    |
| 3    | Select column header row. Format header row to wra                                                                                                    | ap text.   |                          |
| 4    | Adjust the width of columns by clicking on the divide                                                                                                    | er border  | between 2 columns and    |
|      | dragging the border to the right to expand the column                                                                                                    | n width.   | Continue dragging until  |
|      | the longest entry in the column is fully visible.                                                                                                    |            |                          |
| 5    | Click in the "Column" identifier row of the data elem<br>row will become highlighted                                                                                                    | ent to be  | e used for the sort. The |
| 6    | Select the "Data" tab and CLICK "Sort".                                                                                                    |            |                          |
|      | as Data View ACROBAT<br>Queries & Connections<br>Refresh<br>All - Edit Links<br>Queries & Connections<br>Connections<br>Connections |            |                          |

D Sorting the CSV Version of Customizable CRP Practice Expiration Report (Continued)

| Step |                                                                                   |                                                                                                    |                   | Des                    | cription a           | nd Acti                  | on                             |
|------|-----------------------------------------------------------------------------------|----------------------------------------------------------------------------------------------------|-------------------|------------------------|----------------------|--------------------------|--------------------------------|
| 7    | CLICK                                                                             | "Sort".                                                                                                    | Do not o          | change the             | default rac          | lio butto                | on for "Expand the selection". |
|      | E                                                                                 | F                                                                                                    | G                 | н 📐                    | 1                    | J                        |                                |
|      | Contract                                                                          | Practice                                                                                                    | Approved          | Practice<br>Expiration | Total Cost<br>Share  | Creation D               |                                |
|      | 10100                                                                             | Code<br>CP1                                                                                                    | 9/17/2013         | 9/30/2018              | Approved<br>\$438.00 | 11/14/20                 |                                |
|      | 10055A                                                                            | CP1                                                                                                    | 9/20/2017         | 9/30/2018              | \$6,393.00           | 9/20/20                  |                                |
|      | 10074A                                                                            | CP25                                                                                                    |                   | 9/30/2018              | \$85.00              | 6/5/20                   |                                |
| 8    | What do y<br>© Exp<br>O Con<br>Select "                                           | ou want to do<br>and the select<br>tinue with the<br>Practic                                                                                                    | current selection | ion Date" a            | ort                  | cancel<br>t by" cri      | teria. CLICK "OK".             |
|      | Sort                                                                              |                                                                                                    |                   |                        |                      | 7 X                      | l                              |
|      | * <u>}</u> ↓ <u>A</u> dd Leve                                                     | I X Delete L                                                                                                    | evel Copy Leve    | I 🔺 🔻 Options.         | . 🗹 My               | data has <u>h</u> eaders |                                |
|      | Column                                                                            |                                                                                                    | Sort On           |                        | Order                |                          |                                |
|      | Sort by Prai<br>Stat<br>Cou<br>Proc<br>Con<br>Prac<br>App<br>Prac<br>Cree<br>Prac | ttice Expiration D<br>ty<br>nty<br>trol Number<br>fucer Name<br>tract Number<br>tice Code<br>roved Date<br>tice Expiration Date<br>Total Cost !<br>tion Date<br>tice Status | tte<br>share App  | v                      | Oldest to Newest     | Cancel                   |                                |

# **E** Example of Revised Sort for the Customizable CRP Practice Expiration

The following is an example of the report sorted according to the instructions in the table in subparagraph D.

| State    | County     | Control Number    | Producer Name     | Contract<br>Number | Practice<br>Code | Approved<br>Date | Practice<br>Expiration<br>Date | Total Cost<br>Share<br>Approved | Creation Date | Practice Status       |
|----------|------------|-------------------|-------------------|--------------------|------------------|------------------|--------------------------------|---------------------------------|---------------|-----------------------|
| Any (99) | Some (999) | 99 999 2014 0006  | SAM POTATO        | 10100              | CP1              | 9/17/2013        | 9/30/2018                      | \$438.00                        | 11/14/2013    | APPROVED              |
| Any (99) | Some (999) | 99 999 2014 0082B | SALLY VEGETABLE   | 10055A             | CP1              | 9/20/2017        | 9/30/2018                      | \$6,393.00                      | 9/20/2017     | PARTIALLY EARNED      |
| Any (99) | Some (999) | 99 999 2014 0091  | JOHNNY TRACTOR    | 10067              | CP1              | 9/19/2012        | 9/30/2018                      | \$425.00                        | 1/21/2014     | PARTIALLY EARNED      |
| Any (99) | Some (999) | 99 999 2014 0091  | JOHNNY TRACTOR    | 10067              | CP2              | 9/19/2012        | 9/30/2018                      | \$385.00                        | 1/21/2014     | PARTIALLY EARNED      |
| Any (99) | Some (999) | 99_999_2014_0101  | ABC GUM FARMS     | 10075A             | CP1              | 9/19/2012        | 9/30/2018                      | \$25.00                         | 1/21/2014     | PENDING_CERTIFICATION |
| Any (99) | Some (999) | 99_999_2014_0107A | SUZY QUEUE        | 10074A             | CP1              |                  | 9/30/2018                      | \$1,005.00                      | 6/5/2017      | APPROVED              |
| Any (99) | Some (999) | 99_999_2014_0107A | SUZY QUEUE        | 10074A             | CP25             |                  | 9/30/2018                      | \$85.00                         | 6/5/2017      | APPROVED              |
| Any (99) | Some (999) | 99_999_2015_0020  | BOB T BUILDER     | 10068A             | CP1              | 6/11/2015        | 9/30/2018                      | \$341.00                        | 6/11/2015     | APPROVED              |
| Any (99) | Some (999) | 99_999_2018_0056E | P B JELLY         | 11017              | CP11             | 11/15/2017       | 11/15/2018                     | \$218.00                        | 3/20/2018     | APPROVED              |
| Any (99) | Some (999) | 99_999_2018_0059  | FULL BOAT FARMS   | 11063              | CP10             | 11/19/2017       | 11/19/2018                     | \$12.00                         | 3/1/2018      | PENDING_CERTIFICATION |
| Any (99) | Some (999) | 99_999_2018_0079A | DALE HILL         | 11031B             | CP10             | 11/19/2017       | 11/19/2018                     | \$268.00                        | 3/26/2018     | APPROVED              |
| Any (99) | Some (999) | 99_999_2018_0080A | CINDY LOU WHO     | 11017              | CP10             |                  | 11/19/2018                     | \$10.00                         | 3/26/2018     | APPROVED              |
| Any (99) | Some (999) | 99_999_2018_0082A | CINDY LOU WHO     | 11017              | CP10             |                  | 11/19/2018                     | \$13.00                         | 3/27/2018     | APPROVED              |
| Any (99) | Some (999) | 99_999_2017_0015A | CORNELIUS CROW    | 10078A             | CP1              | 2/10/2017        | 2/10/2019                      | \$11.00                         | 2/10/2017     | APPROVED              |
| Any (99) | Some (999) | 99_999_2018_0002  | HAL BOXER         | 11058              | CP1              | 2/12/2018        | 2/12/2019                      | \$18.00                         | 8/25/2017     | APPROVED              |
| Any (99) | Some (999) | 99_999_2018_0002  | HAL BOXER         | 11058              | CP2              | 2/12/2018        | 2/12/2019                      | \$838.00                        | 8/25/2017     | APPROVED              |
| Any (99) | Some (999) | 99_999_2013_0108C | JOE FARMER        | 10084              | CP1              | 2/21/2018        | 2/21/2019                      | \$111.00                        | 2/21/2018     | APPROVED              |
| Any (99) | Some (999) | 99_999_2018_0057  | RED BARN FARM LLC | 11071              | CP1              | 3/1/2018         | 3/1/2019                       | \$13,495.00                     | 3/1/2018      | PARTIALLY_EARNED      |
| Any (99) | Some (999) | 99_999_2018_0058  | RED BARN FARM LLC | 11071              | CP1              | 3/1/2018         | 3/1/2019                       | \$5,292.00                      | 3/1/2018      | APPROVED              |
| Any (99) | Some (999) | 99_999_2018_0067  | CINDY LOU WHO     | 11017              | CP15A            | 3/14/2018        | 3/14/2019                      | \$460.00                        | 3/14/2018     | APPROVED              |
| Any (99) | Some (999) | 99_999_2018_0038  | JUDY CROCKER      | 10100              | CP1              | 4/2/2018         | 4/2/2019                       | \$1,530.00                      | 12/5/2017     | APPROVED              |
| Any (99) | Some (999) | 99_999_2018_0084  | RALPH ARMSTRONG   | 11009              | CP1              | 4/10/2018        | 4/10/2019                      | \$129.00                        | 4/4/2018      | PARTIALLY_EARNED      |
| Any (99) | Some (999) | 99_999_2018_0084  | RALPH ARMSTRONG   | 11009              | CP1              | 4/10/2018        | 4/10/2019                      | \$500.00                        | 4/4/2018      | APPROVED              |
| Any (99) | Some (999) | 99_999_2017_0059  | GEORGE CURIOUS    | 11011              | CP15A            |                  | 5/31/2019                      | \$248.00                        | 4/12/2017     | PENDING_APPROVAL      |
| Any (99) | Some (999) | 99_999_2017_0094A | GUS WINDMILL      | 11036              | CP23             |                  | 5/31/2019                      | \$510.00                        | 9/8/2017      | PENDING_APPROVAL      |
| Any (99) | Some (999) | 99_999_2018_0101  | JOSEPH A BANKS    | 10071              | CP10             | 6/28/2018        | 6/28/2019                      | \$50.00                         | 6/28/2018     | APPROVED              |
| Any (99) | Some (999) | 99 999 2018 0104A | JOSEPH A BANKS    | 10071              | CP10             | 6/28/2018        | 6/28/2019                      | \$30.00                         | 6/28/2018     | APPROVED              |

## Instructions for Generating CRP/EFCRP Practice Expiration Reminder Letters

# A Overview

CRP/EFCRP Practice Expiration Reminder Letters are generated based upon a practice expiration date range established by the user and the county selected by the user. The customizable date range permits the user to proactively notify producers of upcoming CRP practice expirations with enough lead time for the producers to plan and implement the scheduled practice.

# **B** Steps for Generating CRP/EFCRP Practice Expiration Reminder Letters

The following steps should be completed to generate CRP/EFCRP Practice Expiration Reminder Letters.

| Step | Description and Action                                                          |
|------|---------------------------------------------------------------------------------|
| 1    | From the FSA Applications Page, select "Conservation CSS – Cost Share Software" |
|      | to open the CSS Home Page.                                                      |
| 2    | On the CSS Home Page, select "CRP" as the program and CLICK "Continue" to open  |
|      | the CSS CRP Home Page.                                                          |
| 3    | On the CSS CRP Home Page, select "Reports" at the bottom of the left navigation |
|      | menu to open the Report Search Criteria Page.                                   |

Instructions for Generating CRP/EFCRP Practice Expiration Reminder Letters (Continued)

**B** Steps for Generating CRP/EFCRP Practice Expiration Reminder Letters (Continued)

| Step | Description and Action                                                                                                    |
|------|----------------------------------------------------------------------------------------------------|
| 4    | Following is an example of the Report Search Criteria Page.                                                                |
|      |                                                                                                    |
|      | Report Search Criteria                                                                                                    |
|      | Program : CRP V                                                                                                    |
|      | Report Name : FSA-848 LETTERS - CRP/EFCRP Practice Expiration Reminder 🗸                                                   |
|      | Report Begin Date 07/17/2018<br>(MM/DD/YYYY):                                                                              |
|      | * Report End Date 07/17/2019                                                                                               |
|      | Report Format : PDF 🗸                                                                                                    |
|      | State : Any V                                                                                                    |
|      | County : Some                                                                                                    |
|      |                                                                                                    |
|      | Search                                                                                                    |
|      |                                                                                                    |
|      | • Program defaults to CRP. Do not change the default value                                                                 |
|      | 110gruin deladas to era . Do not enange the deladat variae.                                                                |
|      | • Select "FSA-848 LETTERS – CRP/EFCRP Practice Expiration Reminder" from                                                   |
|      | the "Report Name" drop-down list.                                                                                          |
|      |                                                                                                    |
|      | • Report Begin Date defaults to the current date and <b>cannot</b> be changed.                                             |
|      | Enter the desired Demont End Detersities the determined the determined the MM/DD/WWW                                       |
|      | • Enter the desired Report End Date either by typing the date in MM/DD/YYYY<br>format, or by use of the calendar help tool |
|      | format, or by use of the calendar help tool.                                                                               |
|      | • Report Format defaults to PDF and <b>cannot</b> be changed.                                                              |
|      |                                                                                                    |
|      | • State defaults to the user's associated State. Do not change the default value.                                          |
|      |                                                                                                    |
|      | • The "County" field shows only those counties associated to the user. Even if only                                        |
|      | 1 county is displayed, the user must click the county name to select the county                                            |
|      | before generating the report.                                                                                              |
|      | • CLICK "Secret," to concrete the remark                                                                                   |
|      | • CLICK Search to generate the report.                                                                                     |

# Instructions for Generating CRP/EFCRP Practice Expiration Reminder Letters (Continued)

**B** Steps for Generating CRP/EFCRP Practice Expiration Reminder Letters (Continued)

| Step | Description and Action                                                                                                    |
|------|----------------------------------------------------------------------------------------------------|
| 5    | After a brief pause while the report is being generated, a task box will be displayed at                                                                                      |
|      | the bottom of the screen.                                                                                                    |
|      |                                                                                                    |
|      | Do you want to open or save PracticesExpiringInCustomizedDaysLetter_PDF.pdf from intranet-apps.fsa.usda.gov? Open Save  Cancel ×                                              |
|      | • CLICK "Open" to open the report for printing the letters.                                                                                                    |
|      | • CLICK "Save" to save the report to the user's "Downloads" folder. An additional taskbar giving the user the option to open the report for printing will be provided.        |
| 6    | Use the printer icon to print the letters.                                                                                                    |
|      | Home Tools Document $\square \square \square \square \square \square \square \square \square \square \square \square \square \square \square \square \square \square \square$ |

# Instructions for Generating CRP/EFCRP Practice Expiration Reminder Letters (Continued)

#### C Example of CRP/EFCRP Practice Expiration Reminder Letter (Continued)

Following is an example of the CRP/EFCP Practice Expiration Reminder Letter. One letter is generated per contract. If multiple practices on the same contract expire during the selected date range, each practice is listed on a separate line with the specific expiration date associated to the individual practice.

| United Sta                                                                                                    | tes Department of   | Agriculture         |                                  |  |  |  |
|----------------------------------------------------------------------------------------------------|---------------------|---------------------|----------------------------------|--|--|--|
| Farm Service Agency                                                                                                    |                     |                     |                                  |  |  |  |
| FARMEF                                                                                                    | RVILLE SERVICE      | CENTER              |                                  |  |  |  |
| 123<br>FARMI                                                                                                    | OUTBACK RD ST       | TE A                |                                  |  |  |  |
|                                                                                                    | (999)888-7777       | 1-0120              |                                  |  |  |  |
|                                                                                                    | 07/17/2018          |                     |                                  |  |  |  |
|                                                                                                    |                     |                     |                                  |  |  |  |
|                                                                                                    |                     |                     |                                  |  |  |  |
| 1050 SW MAIN RD                                                                                                    |                     |                     |                                  |  |  |  |
| SOMETOWN, NE 99999-9999                                                                                                    |                     |                     |                                  |  |  |  |
| Control No:                                                                                                    | 99_999_2014_0       | 091                 |                                  |  |  |  |
| Farm No:                                                                                                    | 0000447             |                     |                                  |  |  |  |
| Program:                                                                                                    | CRP                 |                     |                                  |  |  |  |
| Contract Number:                                                                                                    | 10067               |                     | 20/20/2014                       |  |  |  |
| Practice:                                                                                                    | CP1                 | Expiration Date:    | 09/30/2018                       |  |  |  |
| Fidule.                                                                                                    | CF2                 | Expiration Date.    | 09/30/2010                       |  |  |  |
| THIS PRACTICE APPROVAL EXPIRES ON THE EXPIRATION DATE                                                                                      | LISTED ABOVE.       |                     |                                  |  |  |  |
| W                                                                                                    |                     |                     |                                  |  |  |  |
| Follow the instructions on Form FSA-848A furnished to you earlier for t                                                                    | his practice. A cop | y of the FSA-848A   | is available from this office.   |  |  |  |
|                                                                                                    |                     |                     |                                  |  |  |  |
| If you have not completed this practice and need more time to do so, yo                                                                    | ou should contact t | his office at once. |                                  |  |  |  |
| If we do not hear from you by the expiration date of this practice the cos                                                                 | st-share approval w | vill be canceled    |                                  |  |  |  |
|                                                                                                    |                     | in be canocica.     |                                  |  |  |  |
|                                                                                                    |                     |                     |                                  |  |  |  |
| Notes: In accordance with the approved conservation plan of operations                                                                     | s for CRP contract  | #10067, you have a  | agreed to establish and maintain |  |  |  |
| the practice(s) listed above. Failure to implement the practice(s) may contract #10067, and may result in termination of the CRP contract. | be determined to    | be a failure to com | apply with the terms of your CRP |  |  |  |
| interest, plus liquidated damages will be required.                                                                                        |                     |                     | fund of an orth payments, plus   |  |  |  |
|                                                                                                    |                     |                     |                                  |  |  |  |
|                                                                                                    |                     |                     |                                  |  |  |  |
|                                                                                                    |                     |                     | County Executive Director        |  |  |  |
|                                                                                                    |                     |                     |                                  |  |  |  |
|                                                                                                    |                     |                     |                                  |  |  |  |
|                                                                                                    |                     |                     |                                  |  |  |  |

# A Overview

The Status Management Report is designed to assist users in querying the CSS database to target specific combinations of agreement statuses, practice statuses, and practice expiration dates. Users can identify agreements and applications that require County Office user action. Two separate versions of the report will be used to identify:

- practices not designated as "practice complete" with expiration dates:
  - that have already passed, or;
  - that are in the immediate future
- "Paid" status agreements with practices that have a status other than paid.

Note: The Status Management Report is only available in CSV format.

#### **B** Steps for Generating the Status Management Report – CSS Applications/Agreements

The following steps shall be completed to generate the Status Management Report – CSS Applications/Agreements.

| Step | Description and Action                                                             |
|------|------------------------------------------------------------------------------------|
| 1    | From the FSA Applications Page, select "Conservation CSS – Cost Share Software" to |
|      | open the CSS Home Page.                                                            |
| 2    | On the CSS Home Page, select "CRP" as the program and CLICK "Continue" to open     |
|      | the CSS CRP Home Page.                                                             |
| 3    | On the CSS CRP Home Page, select "Reports" at the bottom of the left navigation    |
|      | menu to open the Report Search Criteria Page.                                      |

**B** Steps for Generating the Status Management Report – CSS Applications/Agreements (Continued)

| p | Description and Action                                                                                                    |
|---|----------------------------------------------------------------------------------------------------|
|   | Following is an example of the Report Search Criteria Page.                                                                                                    |
|   |                                                                                                    |
|   | Report Search Criteria                                                                                                    |
|   | Program : CRP V                                                                                                    |
|   | Report Name : Status Management Report - CSS Applications/Agreements                                                                                                    |
|   | Status: ACTIVE_REVISE<br>ACTIVE_TERMINATE<br>CANCELLED                                                                                                    |
|   | Practice Status: ALL<br>APPROVED<br>CANCELLED<br>DISAPPROVED                                                                                                    |
|   | Beginning Creation Date 01/01/2012                                                                                                    |
|   | Ending Creation Date                                                                                                    |
|   | Beginning Practice 01/01/2012 IIII<br>Expiration Date (MM/DD/YYYY):                                                                                                    |
|   | Ending Practice                                                                                                    |
|   | Report Format : CSV V                                                                                                    |
|   | County : Some                                                                                                    |
|   |                                                                                                    |
|   |                                                                                                    |
|   | Search Clear                                                                                                    |
|   | <ul> <li>Program defaults to CRP. Do not change the default value.</li> <li>Select "Status Management Report - CSS Applications/Agreements" from the<br/>"Report Name" drop-down list.</li> <li>Enter search criteria specific to Agreement/Application Status, Practice Status,<br/>Beginning and Ending Creation Dates and Beginning and Ending Practice<br/>Expiration Dates for the 2 separate versions of the report as explained in<br/>subparagraphs C and F.</li> </ul> |
|   | • State defaults to the user's associated State. Do not change the default value.                                                                                                    |
|   | • The County data field displays only those counties associated to the user. Even if only 1 county displays, the user must click the county name to select the county before generating the report.                                                                                                    |
|   | • CLICK "Search" to generate the report.                                                                                                    |

**B** Steps for Generating the Status Management Report – CSS Applications/Agreements (Continued)

| Step | Description and Action                                                                                                    |  |  |  |  |  |  |  |  |  |  |
|------|----------------------------------------------------------------------------------------------------|--|--|--|--|--|--|--|--|--|--|
| 5    | After a brief pause while the report is being generated, a task box will be displayed at                                                                  |  |  |  |  |  |  |  |  |  |  |
|      | the bottom of the screen.                                                                                                    |  |  |  |  |  |  |  |  |  |  |
|      |                                                                                                    |  |  |  |  |  |  |  |  |  |  |
|      | Do you want to open or save PracticeCustomizableStatusManagementReport_CSV.csv from intranet-apps.fsa.usda.gov? Open Save 🛛 Cancel 🗙                      |  |  |  |  |  |  |  |  |  |  |
|      | • CLICK "Open" to open the report for viewing.                                                                                                    |  |  |  |  |  |  |  |  |  |  |
|      | • CLICK "Save" to save the report to the user's "Downloads" folder. An additional taskbar giving the user the option to open the report will be provided. |  |  |  |  |  |  |  |  |  |  |

# C Search Criteria for Expired and Expiring Practices Not Designated as "Practice Complete"

Following is the search criteria for expired and expiring practices not designated as "Practice Complete".

| Data Element                 | Selected Search Criteria                                                                       |  |  |  |  |  |
|------------------------------|------------------------------------------------------------------------------------------------|--|--|--|--|--|
| Agreement/Application Status | Select Agreement Statuses by:                                                                  |  |  |  |  |  |
|                              | <ul> <li>clicking "ACTIVE_REVISE"</li> </ul>                                                   |  |  |  |  |  |
|                              | • holding down the "Ctrl" key and clicking:                                                    |  |  |  |  |  |
|                              | • "ACTIVE TERMINATE"                                                                           |  |  |  |  |  |
|                              | <ul> <li>"CONTRACT APPROVED"</li> </ul>                                                        |  |  |  |  |  |
|                              | • "PARTIALLY EARNED"                                                                           |  |  |  |  |  |
|                              | • "REVISE_COMPLETE"                                                                            |  |  |  |  |  |
|                              | <ul> <li>"REVISE_IN_PROCESS"</li> </ul>                                                        |  |  |  |  |  |
|                              | • "TERMINATE_COC".                                                                             |  |  |  |  |  |
| Practice Status              | Select application statuses by:                                                                |  |  |  |  |  |
|                              | <ul> <li>clicking "Approved"</li> <li>balding degree the "Ctal" large and alighting</li> </ul> |  |  |  |  |  |
|                              | • holding down the "Ctrl" key and clicking:                                                    |  |  |  |  |  |
|                              | • "Partially Earned"                                                                           |  |  |  |  |  |
|                              | • "Payment Failed"                                                                             |  |  |  |  |  |
|                              | • "Pending Certification".                                                                     |  |  |  |  |  |

C Search Criteria for Expired and Expiring Practices Not Designated as "Practice Complete" (Continued)

| Data Element                         | Selected Search Criteria                                      |  |  |  |  |
|--------------------------------------|---------------------------------------------------------------|--|--|--|--|
| Beginning Creation Date              | Defaulted to 01/01/2012. Do not change.                       |  |  |  |  |
| Ending Creation Date                 | Enter the date the report is being created to ensure that all |  |  |  |  |
|                                      | potential CSS Agreements are included.                        |  |  |  |  |
| <b>Beginning Practice Expiration</b> | Defaulted to 01/01/2012. Do not change.                       |  |  |  |  |
| Date                                 |                                                               |  |  |  |  |
| Ending Practice Expiration           | Enter a date 1 month after the date the report is being       |  |  |  |  |
| Date                                 | created. For example, if the report is being generated on     |  |  |  |  |
|                                      | June 17, 2019, enter July 17, 2019, as the ending practice    |  |  |  |  |
|                                      | expiration date.                                              |  |  |  |  |

# **D** Example of "Status Management Report – CSS Applications/Agreements" Showing Expired and Expiring Practice Not Designated as "Practice Complete"

Following is an example of the Status Management Report – CSS Applications/Agreements created using the search criteria from subparagraph C. This report will be displayed with expired and expiring practices that have not been designated as "Practice Complete" in CSS.

|                     |                                    |                 |                | -               |               |          |               |            |            |            | -          |
|---------------------|------------------------------------|-----------------|----------------|-----------------|---------------|----------|---------------|------------|------------|------------|------------|
| United States       | Department o                       | f Agriculture   |                |                 |               |          |               |            |            |            |            |
| Farm Service Agency |                                    |                 |                |                 |               |          |               |            |            |            |            |
| Status Manage       | ement Report                       | - CSS Applicati | ons/Agreements |                 |               |          |               |            |            |            |            |
| Date: Mon Ju        | Date: Mon Jun 17 08:01:28 CDT 2019 |                 |                |                 |               |          |               |            |            |            |            |
| Program: CRP        |                                    |                 |                |                 |               |          |               |            |            |            |            |
|                     |                                    |                 |                |                 |               |          |               |            | Practice   | Total Cost |            |
|                     |                                    | Control         | Agreement/Appl |                 | Producer      | Contract |               | Approved   | Expiration | Share      | Creation   |
| State               | County                             | Number          | ication Status | Practice Status | Name          | Number   | Practice Code | Date       | Date       | Approved   | Date       |
| Any (99)            | Some (999)                         | 99_999_2015_    | CONTRACT_APPR  | PENDING_CERTIF  | JOE FARMER    | 10215    | CP2           | 9/24/2013  | 10/1/2015  | \$162.00   | 3/25/2015  |
| Any (99)            | Some (999)                         | 99_999_2016_    | CONTRACT_APPR  | APPROVED        | SAM POTATO    | 11065A   | CP38E         | 2/22/2018  | 10/1/2018  | \$249.00   | 2/22/2018  |
| Any (99)            | Some (999)                         | 99_999_2016_    | CONTRACT_APPR  | APPROVED        | SAM POTATO    | 11065A   | CP38E         | 2/22/2018  | 10/1/2018  | \$333.00   | 2/22/2018  |
| Any (99)            | Some (999)                         | 99_999_2016     | CONTRACT_APPR  | APPROVED        | SAM POTATO    | 11065A   | CP38E         | 2/22/2018  | 10/1/2018  | \$52.00    | 2/22/2018  |
| Any (99)            | Some (999)                         | 99_999_2016     | PARTIALLY_EARN | APPROVED        | JOE FARMER    | 1846A    | CP5A          | 3/31/2003  | 10/1/2016  | \$154.00   | 7/26/2016  |
| Any (99)            | Some (999)                         | 99_999_2017     | PARTIALLY_EARN | PARTIALLY_EARN  | SALLY VEGETA  | 10056B   | CP1           | 9/17/2013  | 10/1/2017  | \$305.00   | 4/19/2017  |
| Any (99)            | Some (999)                         | 99_999_2018_    | CONTRACT_APPR  | APPROVED        | JOHNNY TRAC   | 11279    | CP38E         | 5/1/2017   | 11/1/2018  | \$37.00    | 11/20/2017 |
| Any (99)            | Some (999)                         | 99_999_2018_    | CONTRACT_APPR  | PAYMENT_FAILED  | ABC GUM FAR   | 3061B    | CP2           | 8/31/2011  | 12/31/2018 | \$318.00   | 8/1/2018   |
| Any (99)            | Some (999)                         | 99_999_2018     | CONTRACT_APPR  | APPROVED        | SUZY QUEUE    | 3029     | CP2           | 9/1/2011   | 9/30/2018  | \$146.00   | 4/10/2018  |
| Any (99)            | Some (999)                         | 99_999_2018     | CONTRACT_APPR  | APPROVED        | BOB T BUILDER | 2768     | CP12          | 11/22/2006 | 4/1/2019   | \$0.00     | 5/11/2018  |
| Any (99)            | Some (999)                         | 99_999_2018     | CONTRACT_APPR  | APPROVED        | P B JELLY     | 3011B    | CP12          | 9/30/2010  | 4/1/2019   | \$0.00     | 5/14/2018  |
| Any (99)            | Some (999)                         | 99 999 2018     | CONTRACT_APPR  | APPROVED        | CINDY LOU WH  | 11039    | CP8A          | 9/24/2014  | 10/1/2018  | \$0.00     | 6/13/2018  |
| 1                   |                                    |                 | _              |                 |               |          |               |            |            |            |            |

## E Sorting the CSV Version of Customizable CRP Practice Expiration Report

See Exhibit 2, subparagraph D for guidance on:

- saving the report as an Excel spreadsheet
- formatting column widths
- changing sort order.

#### F Search Criteria for "Paid" Status Agreements With Practice Statuses Other Than "Paid"

Following is an example of search criteria for "Paid" Status Agreements with Practice Statuses Other than "Paid".

| Data Element                       | Selected Search Criteria                                      |  |  |  |  |  |
|------------------------------------|---------------------------------------------------------------|--|--|--|--|--|
| Agreement/Application Status       | CLICK "Paid" to select agreements with paid status.           |  |  |  |  |  |
| Practice Status                    | Select Application Statuses by:                               |  |  |  |  |  |
|                                    | <ul> <li>clicking "APPROVED"</li> </ul>                       |  |  |  |  |  |
|                                    | • holding down the "Ctrl" key and clicking:                   |  |  |  |  |  |
|                                    | • "Partially Earned"                                          |  |  |  |  |  |
|                                    | <ul> <li>"Payment Failed"</li> </ul>                          |  |  |  |  |  |
|                                    | • "Pending Certification".                                    |  |  |  |  |  |
| Beginning Creation Date            | Defaulted to $01/01/2012$ . Do not change.                    |  |  |  |  |  |
| Ending Creation Date               | Enter the date the report is being created to ensure that all |  |  |  |  |  |
|                                    | D f l l 1/01/01/2012 D i l                                    |  |  |  |  |  |
| Beginning Practice Expiration Date | Defaulted to 01/01/2012. Do not change.                       |  |  |  |  |  |
| Ending Practice Expiration         | Enter a date sufficient to cover any potential practice       |  |  |  |  |  |
| Date                               | expiration date included on currently active agreements. For  |  |  |  |  |  |
|                                    | example, 12/31/2050.                                          |  |  |  |  |  |
|                                    |                                                               |  |  |  |  |  |
|                                    | <b>Note:</b> Do not use $12/31/9999$ as the ending practice   |  |  |  |  |  |
|                                    | expiration date as it causes an error in the query.           |  |  |  |  |  |

#### G Example of "Status Management Report – CSS Applications/Agreements" Showing "Paid" Status Agreements With Practice Statuses Other Than "Paid"

Following is an example of the Status Management Report – CSS Applications/Agreements created using the search criteria from subparagraph F. This report will be displayed with "Paid" status agreements with practices that have a status of something other than "Paid".

| United States D | epartment o   | of Agriculture       |             |                       |                |                 |               |               |            |            |           |
|-----------------|---------------|----------------------|-------------|-----------------------|----------------|-----------------|---------------|---------------|------------|------------|-----------|
| Farm Service Ag | ency          |                      |             |                       |                |                 |               |               |            |            |           |
| Status Managen  | nent Report   | - CSS Applications/A | greements   |                       |                |                 |               |               |            |            |           |
| Date: Mon Jun   | 17 14:00:21 ( | DT 2019              |             |                       |                |                 |               |               |            |            |           |
| Program: CRP    |               |                      |             |                       |                |                 |               |               |            |            |           |
|                 |               |                      | Agreement/  |                       |                |                 |               |               | Practice   | Total Cost |           |
|                 |               |                      | Application |                       |                |                 |               |               | Expiration | Share      | Creation  |
| State           | County        | Control Number       | Status      | Practice Status       | Producer Name  | Contract Number | Practice Code | Approved Date | Date       | Approved   | Date      |
| Any (99)        | Some (999)    | 99_999_2013_0035     | PAID        | PENDING_CERTIFICATION | SALLY SUNSHINE | 10159           | CP2           | 9/4/2013      | 9/24/2014  | \$1,022.00 | 9/24/2013 |
| Any (99)        | Some (999)    | 99_999_2018_0103A    | PAID        | PENDING_CERTIFICATION | ABC GUM CO     | 3059A           | CP21          | 9/28/2015     | 9/30/2019  | \$45.00    | 4/5/2018  |
|                 |               |                      |             |                       |                |                 |               |               |            |            |           |

# H Sorting the CSV Version of Customizable CRP Practice Expiration Report

See Exhibit 2, subparagraph D for guidance on:

- saving the report as an Excel spreadsheet
- formatting column widths
- changing sort order.